Sage Shop

# Sage Shop Konfiguration

Diese Anleitung erläutert die Einstellungen im Konfigurationsmenü für den Sage Shop. In der Konfiguration werden Vorgaben für die Aktivierung von Sage Shop Artikeln, die Bestellanlage, Orderstatus, Preiszuordnungen, Artikelbilder und für den automatischen Datenabgleich definiert.

Dieses Dokument ist gültig für folgende Programme:

Sage Shop in Verbindung mit Sage 50 ab Version 2018

Stand: 02.2023

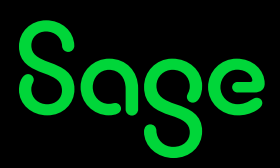

## Inhaltsverzeichnis

| 1     | Sage Shop Konfiguration                      | 3  |
|-------|----------------------------------------------|----|
| 1.1   | Öffnen des Sage Shop                         | 3  |
| 1.2   | Konfiguration Artikelvorgaben                | 4  |
| 1.2.1 | Lagerbestandsanzeige                         | 4  |
| 1.2.2 | Artikelfelder                                | 5  |
| 1.3   | Bestellanlage                                | 5  |
| 1.4   | Orderstatus                                  | 6  |
| 1.4.1 | Orderstatus im Sage Shop aktualisieren       | 6  |
| 1.5   | Artikelpreise                                | 7  |
| 1.5.1 | Preiszuordnungen                             | 7  |
| 1.6   | Artikelbilder                                | 8  |
| 1.6.1 | Größeneinstellung für die Artikelbildansicht | 8  |
| 1.7   | Automatik                                    | 9  |
| 1.7.1 | Auf neue Bestellungen prüfen                 | 9  |
| 1.7.2 | Lagerbestände aktualisieren                  | 10 |
| 1.8   | Kunden                                       | 10 |

| 2 | Fertig | 11 |
|---|--------|----|
|---|--------|----|

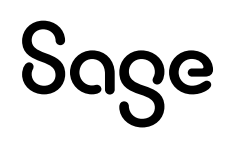

## **1** Sage Shop Konfiguration

## 1.1 Öffnen der Sage Shop Konfiguration

Wählen Sie im Hauptmenü die Schaltfläche SAGE SHOP / KONFIGURATION.

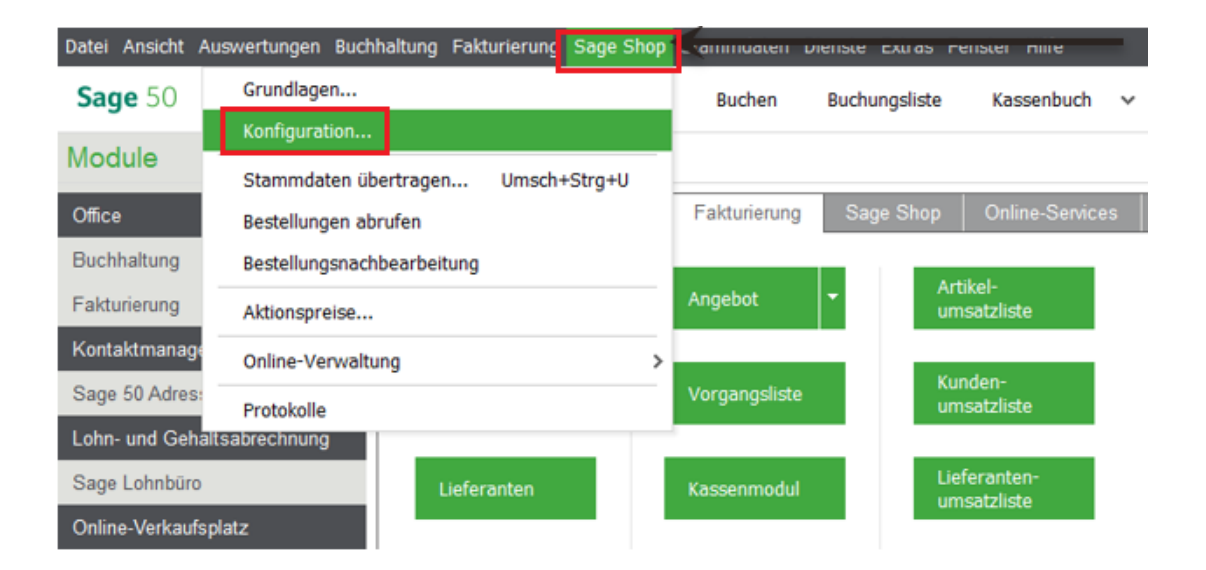

Das Konfigurationsmenü für den Sage Shop wird angezeigt.

| Sage Shop Ei                         | nstellungen                                               |                          |             | × |
|--------------------------------------|-----------------------------------------------------------|--------------------------|-------------|---|
| Sage Shop Konfigu<br>Hier können Sie | <b>ıration</b><br>die Grundeinstellungen für Ihren Sage S | ihop vornehmen           |             |   |
| Artikel                              | Lagerbestandanzeige                                       |                          |             |   |
| Bestellanlage                        | Bestand aus Lager Aus allen                               | Lagern 👻                 |             |   |
| Orderstatus                          | Lagerbestand berechnen                                    |                          |             |   |
| Artikelpreise                        | ✓ mit Res<br>✓ mit Bes                                    | ervierungen<br>tellungen |             |   |
| Artikelbilder                        | 📝 für Arti                                                | kel ohne Bestandsführung |             |   |
| Automatik                            | Artikelfelder                                             |                          |             |   |
| Kunden                               | Übernahmefeld                                             |                          |             |   |
|                                      | Standardtext für Sage Shop                                | Kurzbeschreibung 🔹       |             |   |
|                                      | Alternativtext für Sage Shop                              | Langbeschreibung 🔹       |             |   |
|                                      |                                                           |                          |             |   |
|                                      |                                                           |                          |             |   |
|                                      |                                                           |                          |             |   |
| Hilfe                                |                                                           |                          | OK Abbreche | n |

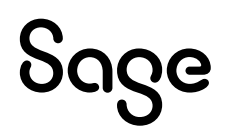

## **1.2 Konfiguration Artikelvorgaben**

#### 1.2.1 Lagerbestandsanzeige

Für den Artikel wählen Sie zunächst aus, welcher Lagerbestand zur Darstellung der Verfügbarkeit des Artikels im Sage Shop verwendet werden soll. Hier kann zur Berechnung der Verfügbarkeit der Lagerbestand des beim Artikel hinterlegten Hauptlagers (Lager aus Artikeldaten) oder der komplette Lagerbestand des Artikels (aus allen Lagern) verwendet werden. Alternativ kann die automatische Ermittlung der Verfügbarkeit von Artikeln vollständig abgeschaltet werden, indem Sie "Artikel immer Verfügbar" auswählen oder grundsätzlich einen "Bestand 0 übertragen".

Zusätzlich können Sie einstellen, ob auch bestellte oder reservierte Mengen des Artikels für die Berechnung der Verfügbarkeit berücksichtigt werden sollen.

Artikel, die nicht als Lagerartikel eingestellt sind, werden immer als verfügbar angezeigt, wenn Sie die Option "für Artikel ohne Bestandsführung" wählen.

| Hier konnen Sie | : die Grundeinsteilungen für Inren Sage Si | nop vornenmen                   |        |  |
|-----------------|--------------------------------------------|---------------------------------|--------|--|
| Artikel         | Lagerbestandanzeige                        |                                 |        |  |
|                 | Bestand aus Lager Aus allen L              | agern 🗸                         |        |  |
| Orderstatus     | Lagerbestand berechn Lager aus             | agern<br>fügbar<br>Artikeldaten |        |  |
| Artikelpreise   | Bestand 0                                  | übertragen                      |        |  |
| Artikelbilder   | 🔽 für Artik                                | el ohne Bestandsführun          | g      |  |
| Automatik       | Artikelfelder                              |                                 |        |  |
|                 | Übernahmefeld                              |                                 |        |  |
|                 | Standardtext für Sage Shop                 | Kurzbeschreibung                | $\sim$ |  |
|                 | Alternativtext für Sage Shop               | Langbeschreibung                | $\sim$ |  |
|                 |                                            |                                 |        |  |
|                 |                                            |                                 |        |  |
|                 |                                            |                                 |        |  |

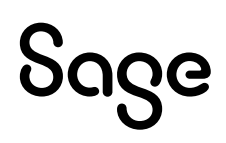

#### 1.2.2 Artikelfelder

Unabhängig von der Verwendung der Artikeltexte in Sage 50 können Sie einstellen, welche der Texte für den **Standard- und Alternativtext des Artikels im Sage Shop** verwendet werden sollen. Im Sage Shop gibt es zu jedem Artikel eine **Langbeschreibung** und eine **Kurzbeschreibung**. In Sage 50 können diese dem Standardtext bzw. dem Alternativtext zugewiesen werden. Diese Zuweisung wird bei der Übertragung von Artikeln zum Sage Shop und auch beim Datenabgleich aus dem Sage Shop nach Sage 50 verwendet.

## **1.3 Bestellanlage**

Neu aus dem Sage Shop importierte Bestellungen werden automatisch als neuer Vorgang in Sage 50 angelegt. Hier wird festgelegt, welche Felder einer Sage Shop Bestellung in die Sage 50 Vorgangsdaten übernommen werden.

Legen Sie zunächst eine **Standarderfassungsart** für die neuen Vorgänge aus dem Sage Shop fest. Dies kann "**Auftragsbestätigung**", "**Lieferschein**" oder "**Rechnung**" sein. Alternativ können Sie die Erfassungsart der neu anzulegenden Vorgänge über die bei den Zahlungsweisen definierten Einstellungen der gewünschten Zahlarten bearbeiten. Dort können Sie jeder Zahlart anstelle der Standarderfassungsart eine individuelle "**Vorgangsart für Sage Shop Bestellungen**" zuweisen.

| Sage Shop Eir                            | nstellungen                                                                                        |                       | ×  |
|------------------------------------------|----------------------------------------------------------------------------------------------------|-----------------------|----|
| Sage Shop Konfigur<br>Hier können Sie di | r <b>ation</b><br>ie Grundeinstellungen für Ihren Sage Shop vornehmen                              |                       |    |
| Artikel                                  | Einstellungen für die Erstellung von Belegen aus dem                                               | a Sage Shop           |    |
| Bestellanlage                            | Standard Erfassungsart für Vorgänge aus Sage Shop                                                  | Auftragsbestätigung 🔹 |    |
| Orderstatus                              | Feld für Sage Shop Bestellnummer                                                                   | FLDC01                |    |
| Artikelpreise                            | Feld für Produktportal Bestellnummer (Amazon, Ebay,)<br>Kundenbemerkung in Vorgangstext übernehmen | AUFBEZ                |    |
| Artikelbilder                            |                                                                                                    | (top)                 |    |
| Automatik                                |                                                                                                    |                       |    |
| Kunden                                   | Startvorgangsarten für Zahlungsweisen zuweisen                                                     |                       |    |
|                                          | Kosten für Versandarten: Paketversand inkl. Verpax 🔻                                               | ]                     |    |
|                                          |                                                                                                    |                       |    |
| Hilfe                                    |                                                                                                    | OK Abbrech            | en |

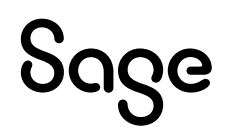

- In Abhängigkeit, der vom Shop-Kunden bei der Bestellung gewählten Zahlweise, wird nach dem Import der Bestellung in Sage 50 geprüft, ob bei der ausgewählten Zahlweise eine Belegart für Shop-Bestellungen ausgewählt wurde.
- In diesem Fall wird die bei der Zahlweise hinterlegte Erfassungsart für die Neuanlage des Vorgangs anstelle der Standarderfassungsart gewählt. Auf diese Weise wird, aufgrund der in der Bestellung hinterlegten Zahlweise, zum Beispiel direkt eine Rechnung anstatt einer Auftragsbestätigung erstellt.
- Die Bestellnummer aus dem Sage Shop kann wahlweise in die Auftragsbezeichnung oder in eines der vier Textfelder im Auftragskopf übertragen werden.
- Die Kundenbemerkung bei der Bestellung kann in eines der drei Textfelder des Vorgangs übertragen werden. Wählen Sie dafür den Kopftext, Fußtext oder das Bemerkungsfeld des Auftrags.
- Die im Sage Shop mit den Versandarten verbundenen Versandkosten können einem der vier Rechenfelder im Vorgang zugeordnet werden.

## 1.4 Orderstatus

Hier wird eingestellt, welche Statusänderung eines Vorgangs aus Sage 50 eine Aktualisierung des Status der Bestellung im Sage Shop bewirkt. Relevant sind in Sage 50 die Status "gespeichert" und "gedruckt". Für jede Vorgangsart kann genau ein Statuswechsel definiert werden.

#### 1.4.1 Orderstatus im Sage Shop aktualisieren

In Abhängigkeit vom Zustand des, aus einer Onlinebestellung generierten Vorgangs, kann der Status der Bestellung im Sage Shop somit automatisch aktualisiert werden. Konfigurieren Sie hier die entsprechenden Zuordnungen der Auftragszustände, die eine Statusänderung der Onlinebestellung bewirken sollen.

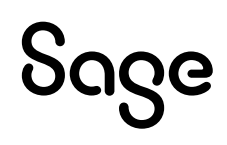

| Sage Shop Einstellungen |                                  |                     |                        |  |
|-------------------------|----------------------------------|---------------------|------------------------|--|
| Hier können Sie (       | die Grundeinstellungen für Ihren | Sage Shop vornehmen |                        |  |
| Artikal                 |                                  | 1. K. P.            |                        |  |
| Anikei                  | Orderstatus im Sage Sho          | p aktualiseren für  |                        |  |
|                         | Vorgangsart                      | Sage 50c Status     | Sage Shop Status       |  |
| Orderstatus             | Auftragsbestätigung              | gedruckt 🗸          | gesehen 💌              |  |
| Citorotatuo             | Lieferschein                     | gedruckt 🗸          | ausgeliefert 💌         |  |
| Artikelpreise           | Rechnung                         | gedruckt 👻          | in Rechnung gestellt 🔹 |  |
| Artikelbilder           | Stornierung                      | gedruckt 🗸          | abgelehnt 🔻            |  |
| Automatik               | OP ist ausgeglichen              | bezahlt             | bezahit 🔻              |  |
| Kunden                  |                                  |                     |                        |  |
|                         |                                  |                     |                        |  |
|                         |                                  |                     |                        |  |
|                         |                                  |                     |                        |  |
|                         |                                  |                     |                        |  |
|                         |                                  |                     |                        |  |
|                         |                                  |                     |                        |  |
|                         | 1                                |                     |                        |  |
| Hilfe                   |                                  |                     | OK Abbrechen           |  |
|                         |                                  |                     |                        |  |

## **1.5 Artikelpreise**

#### 1.5.1 Preiszuordnungen

Hier definieren Sie die Preiszuordnungen der in Sage 50 verfügbaren **VK-Preise zum Standardpreis im Sage Shop**. Damit können Sie definieren, welcher Preis an welcher Stelle im Sage Shop zugeordnet werden soll. Grundsätzlich ist mindestens ein Artikelstandardpreis zuzuordnen, bei den weiteren Verkaufspreisen kann alternativ eingestellt werden, dass eine Preisinformation generell nicht übertragen werden soll.

| Sage Shop E                          | instellungen                                           |                               | ×         |
|--------------------------------------|--------------------------------------------------------|-------------------------------|-----------|
| Sage Shop Konfigu<br>Hier können Sie | <b>uration</b><br>die Grundeinstellungen für Ihren Sag | je Shop vornehmen             |           |
| Artikel                              | Preiszuordnungen                                       |                               |           |
| Bestellanlage                        | Preisfelder Sage Shop                                  | Preisfelder Sage 50c          |           |
| Orderstatus                          | Artikelstandardpreis                                   | VKPREIS1                      |           |
| Artikelpreise                        | Verkaufspreis 2                                        | VKPREI52                      |           |
| Artikelbilder                        | Verkaufspreis 3                                        | VKPREIS3                      |           |
| Automatik                            | Verkaufspreis 4                                        | nicht zugeordnet              |           |
| Kunden                               | Verkaufspreis 5                                        | nicht zugeordnet 👻            |           |
|                                      | 🔲 Nur Preise der Mengenstafl                           | el "Ab Menge 1,00" übertragen |           |
|                                      |                                                        |                               |           |
|                                      |                                                        |                               |           |
|                                      |                                                        |                               |           |
| Hilfe                                |                                                        | ОК                            | Abbrechen |

# Sage

**Hinweis**: Über die Funktion "**Nur Preise der Mengenstaffel ab Menge 1,00**" übertragen können Sie definieren, ob nur der Preis ab Menge 1,00 oder die komplette Mengenstaffel des Artikels in den Sage Shop übertragen wird.

## 1.6 Artikelbilder

#### 1.6.1 Größeneinstellung für die Artikelbildansichten

Für die "Listenansicht", die "Detailseite" und die Ansicht für die "Aktionsprodukte" wird grundsätzlich das in Sage 50 hinterlegte Artikelbild verwendet, welches durch den Sage Shop automatisch in die verschiedenen Größen skaliert und gespeichert wird. An dieser Stelle definieren Sie die Bildgrößen für die jeweiligen Bereiche.

| Sage Shop E                                                                                     | instellungen     | >                              | < |  |  |
|-------------------------------------------------------------------------------------------------|------------------|--------------------------------|---|--|--|
| Sage Shop Konfiguration<br>Hier können Sie die Grundeinstellungen für Ihren Sage Shop vornehmen |                  |                                |   |  |  |
| Artikel                                                                                         | Größeneinstellun | g für die Artikelbildansichten | ] |  |  |
| Bestellanlage                                                                                   | Listenansicht    | 100 px * px                    |   |  |  |
| Orderstatus                                                                                     | Detailansicht    | 250 px * px                    |   |  |  |
| Artikelpreise                                                                                   | Aktionsprodukte  | 250 px * px                    |   |  |  |
| Artikelbilder                                                                                   |                  |                                |   |  |  |
| Automatik                                                                                       |                  |                                |   |  |  |
| Kunden                                                                                          |                  |                                |   |  |  |
|                                                                                                 |                  |                                |   |  |  |
|                                                                                                 |                  |                                |   |  |  |
|                                                                                                 |                  |                                |   |  |  |
|                                                                                                 |                  |                                |   |  |  |
|                                                                                                 |                  |                                | L |  |  |
| Hilfe                                                                                           |                  | OK Abbrechen                   |   |  |  |

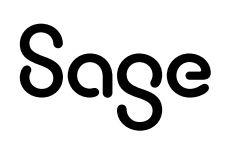

## 1.7 Automatik

Die Schnittstelle zwischen Sage 50 und dem Sage Shop verfügt über eine Automatik für den selbsttätig wiederkehrenden Datenabgleich. Anstelle eines manuellen Abgleichs werden bestimmte Abgleichfunktionen bei eingeschaltetem Rechner selbsttätig vorgenommen.

Im Register "**Automatik**" legen Sie die Einstellungen für den automatisierten Datenabgleich zwischen Sage 50 und dem Sage Shop fest und entscheiden, welche automatisierten Abgleichfunktionen verwendet werden sollen und unter welchen Rahmenbedingungen der Abgleich durchgeführt werden soll.

| Sage Shop E                         | instellungen                                                                                                    | × |
|-------------------------------------|----------------------------------------------------------------------------------------------------|---|
| Sage Shop Konfig<br>Hier können Sie | <b>uration</b><br>die Grundeinstellungen für Ihren Sage Shop vornehmen                                                                                                    |   |
| Artikel                             | Auf neue Bestellungen prüfen                                                                                                    |   |
| Bestellanlage                       | alle 2 Stunden                                                                                                    |   |
| Orderstatus                         | l snerhastända aktualisieren                                                                                                    |   |
|                                     | Aus                                                                                                    |   |
| Artikelbilder                       |                                                                                                    |   |
| Automatik                           | Die Priorität regelt sowohl die Häufigkeit, sowie die Artikelanzahl, welche<br>jeder Sage 50c-Client im Netzwerk mit dem Sage Shop abgleicht.                                                                                            |   |
|                                     | Von niedriger Priorität - alle 10 Minuten 25 Artikel - bis hin zur hohen Priorität - alle 2 Minuten<br>100 Artikel - werden die Lagerbestandsänderungen in Abhängigkeit zu weiteren Sage<br>50c-Prozessen mit dem Sage Shop abgeglichen. |   |
|                                     | Hinweis: Änderungen werden beim nächsten Programmstart wirksam.                                                                                                    |   |
| Hilfe                               | OK Abbreche                                                                                                    | n |

#### 1.7.1 Auf neue Bestellungen prüfen

- Mit dem **Schieberegler** aktivieren Sie die a**utomatische Bestellprüfung**, zugleich legen Sie damit die Häufigkeit fest, wie oft auf neue Bestellungen im Sage Shop geprüft werden soll. Wählen Sie dabei das gewünschte Überprüfungsintervall zwischen zwei Stunden und fünf Minuten.
- Sind neue Bestellungen vorhanden, erscheint für einige Sekunden ein Hinweis über die Anzahl der neuen Bestellungen im Vordergrund. Klicken Sie auf diesen Hinweis, wenn Sie die Bestellungen direkt abrufen wollen.

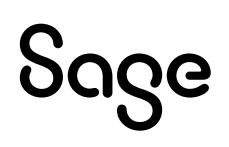

#### 1.7.2 Lagerbestände aktualisieren

- Alternativ zum manuellen Abgleich können die Lagerbestände auch automatisch zwischen Sage 50 und dem Sage Shop abgeglichen werden. Mit dem **Schieberegler** legen Sie für den **automatischen Lagerbestandsabgleich** eine Priorität fest, welche die Intensität des Lagerbestandsabgleichs von Sage 50 zum Sage Shop steuert.
- Der Lagerbestandsabgleich findet unabhängig von Rechten der Rechteverwaltung automatisch und unsichtbar im Hintergrund statt. Dabei werden ausschließlich geänderte Lagerbestände an den Sage Shop übertragen. Es werden zusätzlich die Anzahl der zwischenzeitlich im Sage Shop bestellten Artikel berücksichtigt.

### 1.8 Kunden

Vergeben Sie in Sage 50 neue Kundennummern nach dem Import von neuen Bestellungen aus Sage Shop, kann hier eingestellt werden, ob die Kundennummer an Sage Shop übergeben werden soll.

| Sage Shop E                          | nstellungen ×                                                   |   |
|--------------------------------------|-----------------------------------------------------------------|---|
| Sage Shop Konfigu<br>Hier können Sie | uration<br>die Grundeinstellungen für Ihren Sage Shop vornehmen |   |
| Artikel                              | Stammdatenübertragung zum Sage Shop                             |   |
| Bestellanlage                        | Kundennummer im Sage Shop nicht überschreiben                   |   |
| Orderstatus                          |                                                                 |   |
| Artikelpreise                        |                                                                 |   |
| Artikelbilder                        |                                                                 |   |
| Automatik                            |                                                                 |   |
| Kunden                               |                                                                 |   |
|                                      |                                                                 |   |
|                                      |                                                                 |   |
|                                      |                                                                 |   |
|                                      |                                                                 |   |
|                                      |                                                                 |   |
| Hilfe                                | OK Abbrechen                                                    | ļ |

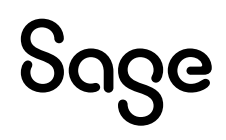

# 2 Fertig

#### Sie haben nun alle relevanten Einstellungen im Konfigurationsmenü für den Sage Shop vorgenommen.

Sollten Sie Fragen zum Programm haben, nutzen Sie bitte an jeder Stelle im Programm durch Druck auf die Taste "**F1**" die in das Programm integrierte Onlinehilfe, welche Ihnen - immer bezogen auf das aktuell geöffnete Fenster - Informationen anzeigt.

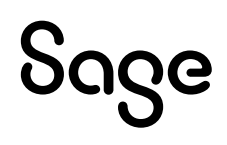

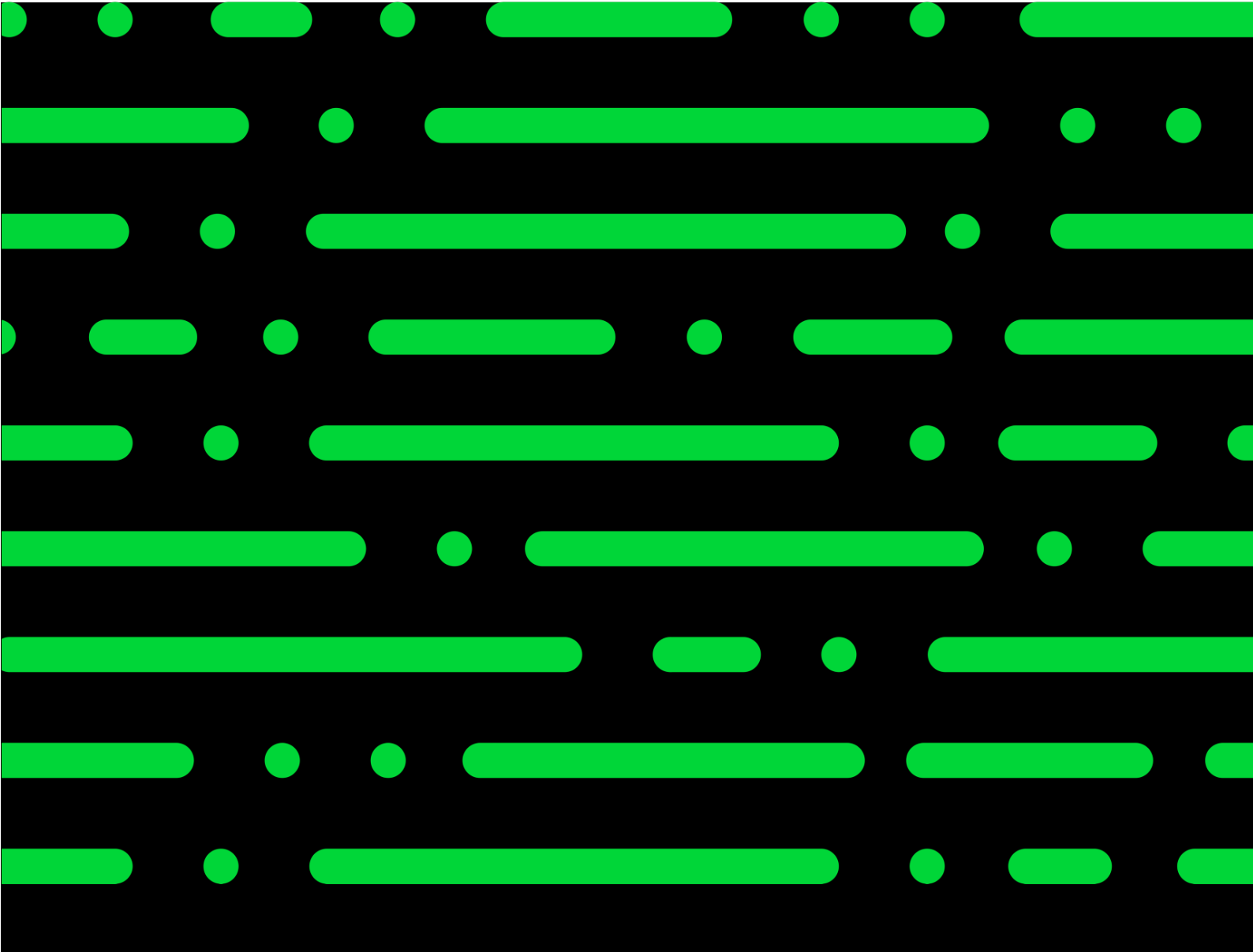

**Business Software GmbH** Primoschgasse 3 9020 Klagenfurt

0463 3843 <u>kundenbetreuung@bsoftware.at</u> <u>www.business-software.at</u>

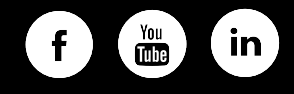

© 2022 Sage GmbH. Alle Rechte vorbehalten. Sage, das Sage Logo sowie hier genannte Sage Produktnamen sind eingetragene Markennamen der Sage Global Services Limited bzw. ihrer Lizenzgeber. Alle anderen Markennamen sind Eigentum der jeweiligen Rechteinhaber. Technische, formale und druckgrafische Änderungen vorbehalten.

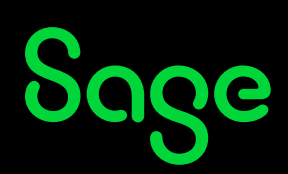